CONNECTION TO THE RH SWISS RISK & CARE PLATFORM FROM THE TRANSMITTED LINK

Click on the link in the email : <u>https://hrms.swissriskcare.ch/</u>

If you have forgotten your password, go to the bottom and click on the link "**Can't access your** account? To reset your password click here"

| First connection<br>OR<br>Incorrect Password | SWISS RI                                         | SK                |
|----------------------------------------------|--------------------------------------------------|-------------------|
|                                              | Our independance • Your best                     | insurance         |
|                                              | customer login or username<br>Password           |                   |
|                                              | Sign in<br>Click here for more information about |                   |
|                                              | Can't access your account? To reset your         | t.<br>r password, |

In the new window, type your login. This information has been sent to you by e-mail by Swiss Risk & Care (e.g. ID EX0012345). This is actually not your email address.

Then click on "Next".

| SWISS RISK<br>CARE<br>Or Independence - Your best Insurane               |
|--------------------------------------------------------------------------|
| Password Reset                                                           |
| Please enter your customer login below           PSIDxxxxxx         **** |
| Next                                                                     |
|                                                                          |
|                                                                          |
|                                                                          |
|                                                                          |

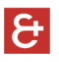

You will receive an email from Swiss Risk & Care (it can take up to 5 minutes). You will find in this email a security code, with 6 digits. If you did not receive an e-mail, the e-mail may have been picked up by a spam filer.

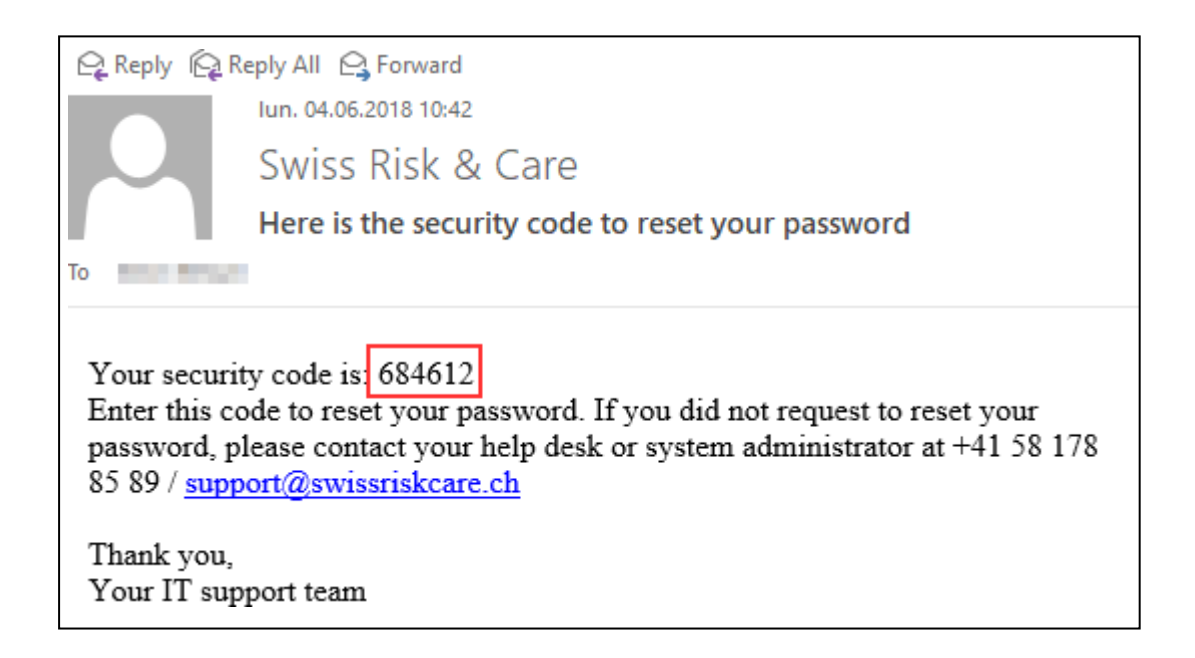

\$Put this security code in the corresponding field, then click "Next"

| SWISS RISK<br>CARE<br>Dur independence - Your best insurance                                                                                                    |
|----------------------------------------------------------------------------------------------------|
| Verify Your Identity: Email Verification<br>Enter your security code below. A security code was sent to YOUR email address.<br>Security Code:<br>684612         Next       Cancel |

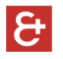

## Select « Password reset »

Create a new password, following the requirements:

- Minimum 8 characters
- Minimum one lower case and one upper case
- At least one number
- Your last name, first name or login cannot be used in the password

The same password must be entered in both boxes.

| SWISS RISK<br>CARE<br>Dur independence - Your best insurance                                                                                                    |  |  |  |  |
|----------------------------------------------------------------------------------------------------|--|--|--|--|
| Login Assistant You were successfully authenticated.                                                                                                    |  |  |  |  |
| Account Unlock: Keep Your Current Password Password Reset: Choose Your New Password and Unlock Your Account                                                                                                    |  |  |  |  |
| (Resetting password for )                                                                                                    |  |  |  |  |
| Enter a new password:(Your password has to meet the password requirements - Mininum<br>Password Length: 8 / Complexity requirements: Uppercase letters, lowercase letters, numbers,<br>non-alphanumeric characters) |  |  |  |  |
| Re-enter the password:<br>•••••••   Next Cancel                                                                                                    |  |  |  |  |
|                                                                                                    |  |  |  |  |

## ક

After you get the confirmation your password is set, go back to the login page (click on the link in the email) : <u>https://hrms.swissriskcare.ch/</u>

- 1. Enter your username (e.g. EX0012345). Please note that your username is not your e-mail address.
- 2. Enter the password you have just chosen.

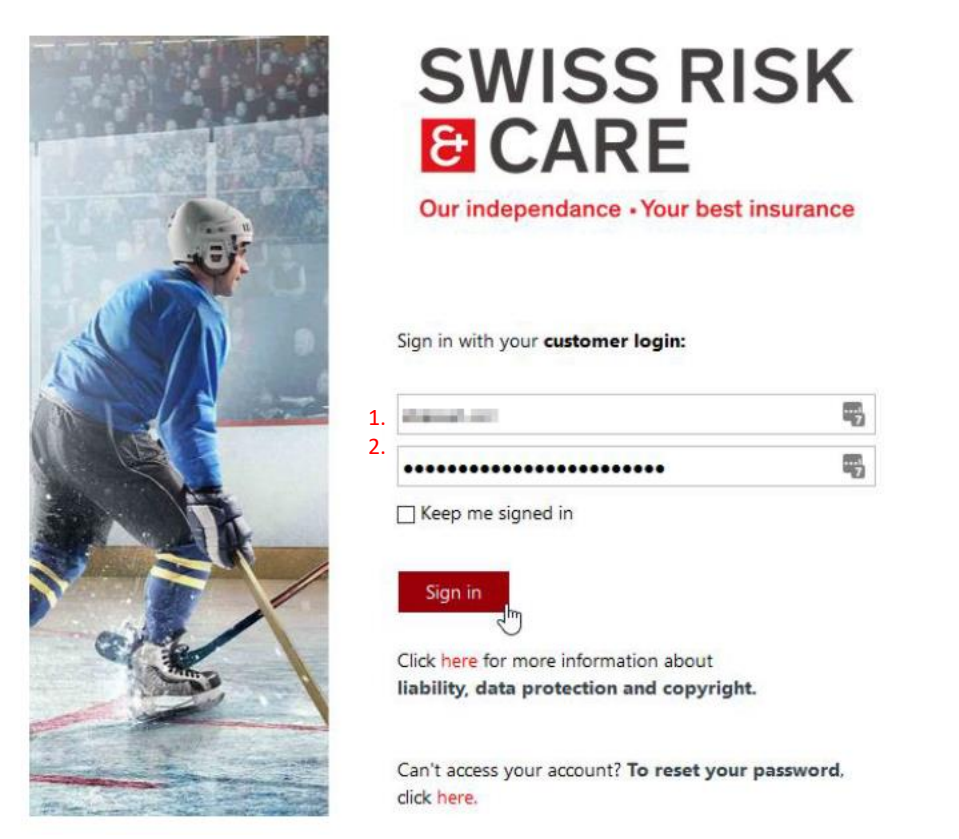

You should now access your personal space.

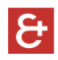

To access your payslip, click on "Payslips".

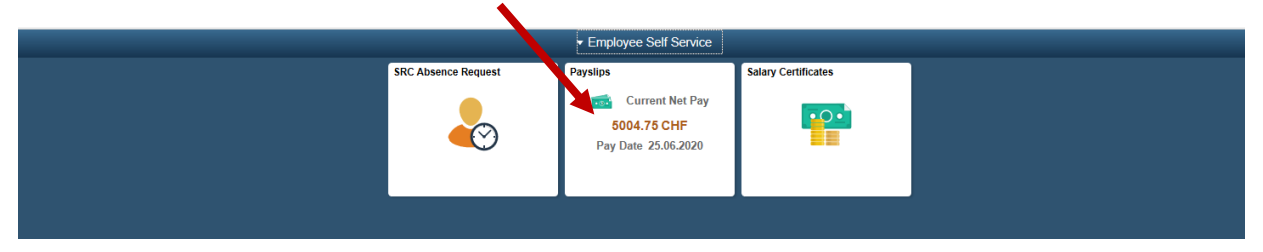

Then click on the payment date, a new page should open with your payslip in PDF

| C Libre-service salarié |             | Bulletins de paie                        |                |           | â | : | ۲ |
|-------------------------|-------------|------------------------------------------|----------------|-----------|---|---|---|
| Crew                    |             |                                          |                |           |   |   |   |
| Bull. paie              |             |                                          |                |           |   |   |   |
| Ŧ                       |             |                                          |                | •         |   |   |   |
| Date palement           | Net à payer | Date début période /<br>Date fin période | Description    | Туре раіе |   |   |   |
| 28/01/2021              | 594,10      | 01/01/2021<br>31/01/2021                 | Crissier Drive |           |   |   | > |
| 30/12/2020              | 1610,00     | 01/12/2020<br>31/12/2020                 | Crissier Drive |           |   |   | > |
| 27/11/2020              | 1480,65     | 01/11/2020<br>30/11/2020                 | Crissier Drive |           |   |   | > |
| 29/10/2020              | 1212,60     | 01/10/2020<br>31/10/2020                 | Crissier Drive |           |   |   | > |
| 29/09/2020              | 1245,65     | 01/09/2020<br>30/09/2020                 | Crissier Drive |           |   |   | > |
| 28/08/2020              | 2017,30     | 01/08/2020<br>31/08/2020                 | Crissler Drive |           |   |   | > |

If nothing happens, it is possible that the opening of the new window has been blocked by your browser. In this case, you must allow your browser to open pop-up windows.

CONNECTION TO THE RH SWISS RISK & CARE PLATFORM FROM THE WEBSITE

If you connect from the website :https://www.swissriskcare.ch

## In "Individual" click on "Customer"

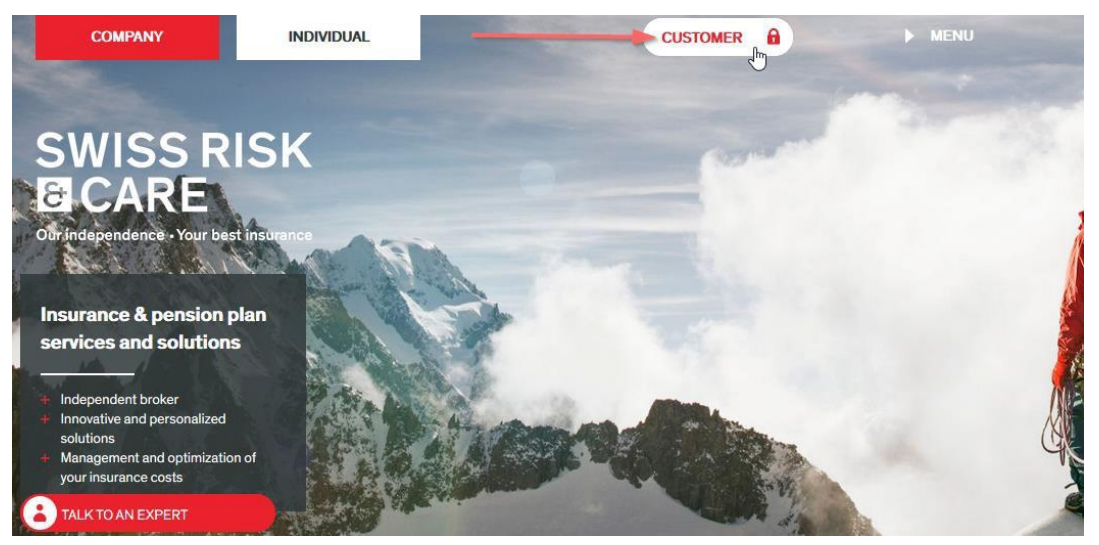

Select "Manage and consult my HR data"

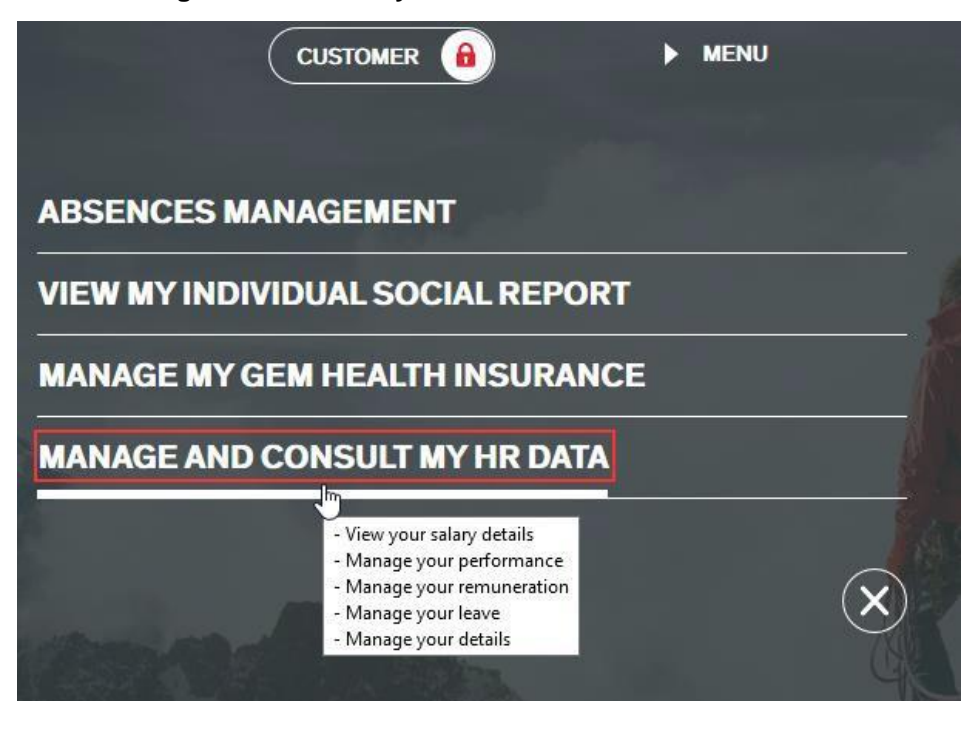

ક

The login page opens. You need to log in. If you have forgotten your password, see page 1 of this document.

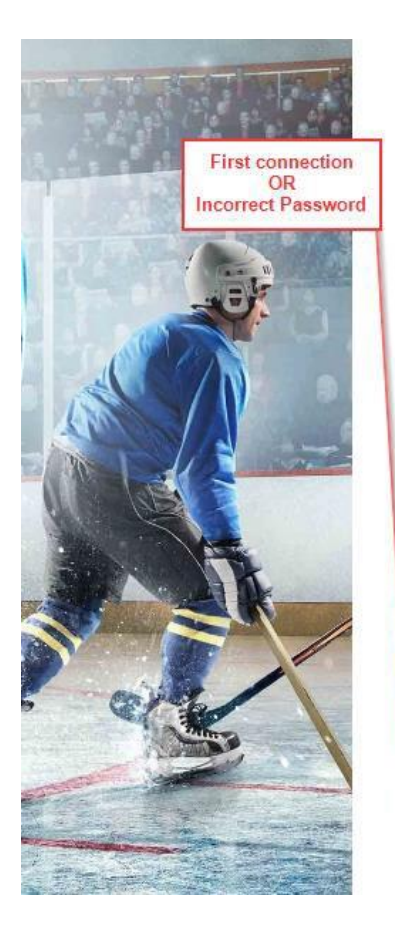

## SWISS RISK CARE

Our independance • Your best insurance

Sign in with your customer login:

| customer login or username | 6 |
|----------------------------|---|
| Password                   |   |

Keep me signed in

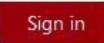

Click here for more information about liability, data protection and copyright.

Can't access your account? **To reset your password**, click hereണ